### COMMENT ME CONNECTER À FINAGORA ?

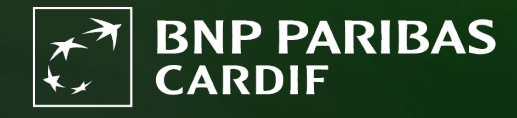

The insurer for a changing world

# ÉTAPE 1

#### Cliquez sur 'se connecter'.

| Bienvenue sur Finagora, l'extranet interactif de BNP Paribas Cardif Sur ce site, vous pourrez non seulement calculer des simulations de prime pour vos clients mais également procéder à la souscription en ligne d'un contrat. Finagora vous permet aussi d'accéder aux informations financières et administratives telles que les bordereaux de commissions et le suivi de votre production. Ces informations pourront être consultées en ligne et téléchargées. Bien sûr, vous retrouverez également sur ce site toutes les informations utiles sur nos produits et vous pourrez télécharger certains fichiers importants. Effectuer une simulation rapide |               |                |                              |            |  | Présentation simulation<br>Vous souhaitez une simulation plus détaillée<br>de la prime de votre client ? Ou vous<br>souhaitez également ajouter des garanties<br>supplémentaires ? Alors, rendez-vous sur<br>notre outil élargi en cliquant sur le bouton ci-<br>dessous "Démarrer une simulation compléte".<br>Vous devez d'abord être connecté(e).<br>DÉMARRER UNE SIMULATION COMPLÈTE |  |  |                                                      |  |          |                    |                             |                   |                                                                                                    |                                                                         |
|----------------------------------------------------------------------------------------------------|---------------|----------------|------------------------------|------------|--|----------------------------------------------------------------------------------------------------|--|--|------------------------------------------------------|--|----------|--------------------|-----------------------------|-------------------|----------------------------------------------------------------------------------------------------|-------------------------------------------------------------------------|
|                                                                                                    |               |                |                              |            |  |                                                                                                    |  |  |                                                      |  | Tous les | s champs sont obli | gatoires sauf si mention co | ntraire Pr        | esentation sousc                                                                                       | ription                                                                 |
|                                                                                                    |               |                |                              |            |  |                                                                                                    |  |  | Nombre de personnes à<br>assure<br>Date de naissance |  |          | Fumeur :           | 🔿 Oui 🖲 Non 👔               | sin<br>"cr<br>vot | ulation de la prime ?<br>éer un dossier de sou<br>pplétez directement t<br>re client.<br>SOUSCRIRE À C | Cliquer donc sur<br>scription" et<br>outes les données de<br>ETTE OFFRE |
| Détails du prêt                                                                                                    | :             |                |                              |            |  |                                                                                                    |  |  |                                                      |  |          |                    |                             |                   |                                                                                                    |                                                                         |
| Capital à assurer                                                                                                    |               | €              | Durée :                      | mois       |  |                                                                                                    |  |  |                                                      |  |          |                    |                             |                   |                                                                                                    |                                                                         |
| Période de prélévemen<br>(Optionnel)                                                                                                    | 0             | d              | Taux<br>l'intérêt<br>annuel: | %          |  |                                                                                                    |  |  |                                                      |  |          |                    |                             |                   |                                                                                                    |                                                                         |
| Type de tari                                                                                                    | Garantie pend | dant les trois | premières années             | du contrat |  |                                                                                                    |  |  |                                                      |  |          |                    |                             |                   |                                                                                                    |                                                                         |

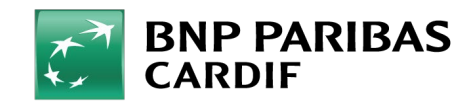

11/04/2025 3

**Classification : Internal** 

## ÉTAPE 2

Remplissez les champs ci-dessous:

- IDENTIFIANT : votre adresse e-mail
- MOT DE PASSE : le mot de passe que vous avez choisi.
- **CODE TOTP A 6 CHIFFRES**: les 6 chiffres affichés sur l'application d'authentification.

Cliquez sur 'Valider'

| CARDIF       |                       |                     | Français |
|--------------|-----------------------|---------------------|----------|
| SESAME - SAF |                       |                     |          |
|              | . Identifia           | nt                  |          |
|              | тотр                  | bdemofin@outlook.be |          |
|              | Mot de p              | basse               |          |
|              | <i>a</i> <sub>t</sub> |                     |          |
|              | Code TC               | a 6 chiffres        |          |
|              |                       |                     |          |
|              | In falisat            | Valider             |          |
|              |                       |                     |          |
|              |                       |                     |          |
|              |                       |                     |          |
|              |                       |                     |          |
|              |                       |                     |          |
|              |                       |                     |          |
|              |                       |                     |          |
| 7 1 4        | - 7 1                 |                     | 7 ~      |
|              |                       |                     |          |
|              |                       |                     |          |
|              |                       |                     |          |
|              |                       |                     |          |
|              |                       |                     |          |

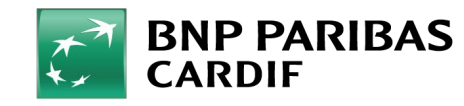

11/04/2025 4

### Vous êtes connecté à Finagora !

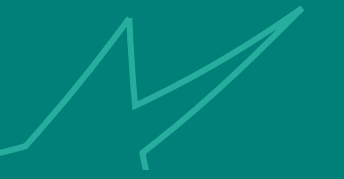

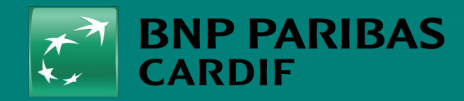

The insurer for a changing world

11/04/2025 5